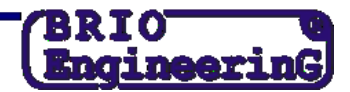

## СМЕНА НАЛОГА В РЕГИСТРАТОРЕ OneTouchPro POS.

ВНИМАНИЕ!!! Все действия должны проводиться после того, как закончится последний рабочий день со старыми налогами и будет выбит z-отчёт!!! Перед сменой ставки налога в станции официанта, необходимо проделать операции, описанные в инструкции «порядок смены налога в программе shopping iv»

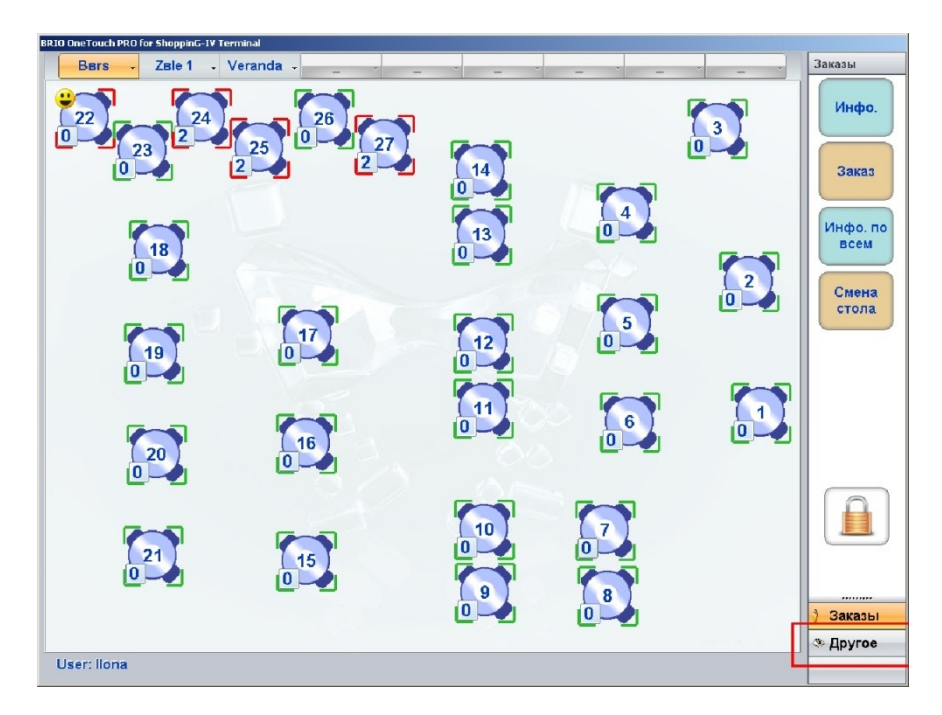

• Нажмите на клавишу в правом нижнем углу с названием [Другое].

3. Далее надо нажать на кнопку с изображением ключей (2.рис.) в появившемся окне ввести код 999 и нажать ОК, тем самым вы попадете в режим настроек.

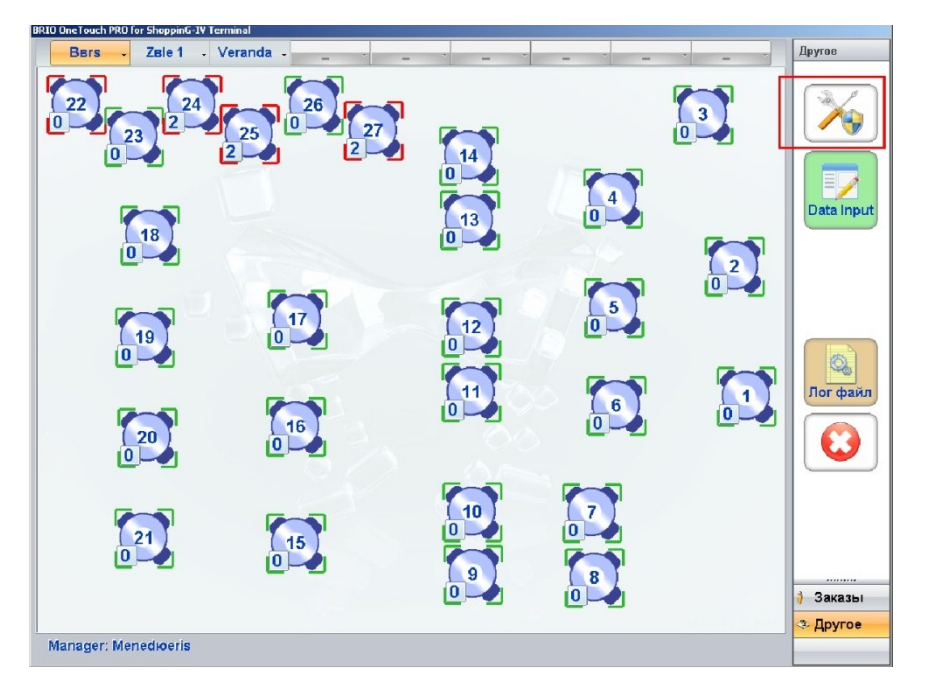

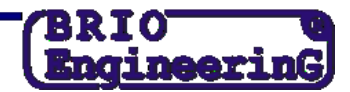

. В появившемся окне настроек (3.рис.) поставьте точку напротив предложения «OneTouchPro Setup – режим настроек» (1), после чего нажмите кнопку «Сохранить» (2) и последуйте инструкциям программы.

| Настройки           |                                                                                                    | _ 0 |  |
|---------------------|----------------------------------------------------------------------------------------------------|-----|--|
| Ge                  | eneral                                                                                                    |     |  |
| 🚳 Admin 💦 🚺         | Общая наценка на чек                                                                                                    | -   |  |
| 🚳 General 💦         | Процент наценки 0 📰 Название наценки Apkalpošana -                                                                         |     |  |
|                     | Оператор может выбрать, на какой чек назначить наценку                                                                     |     |  |
| Departs .           |                                                                                                    |     |  |
| Peripheral ,        | OneTouchPro - рабочий режим                                                                                                |     |  |
| Menu setup ,        | PoneTouchPro Setup - режим настройки                                                                                       |     |  |
| Restrictions ,      | Установки времени                                                                                                    |     |  |
|                     | Время блокировки экрана (0 - не блокировать ) 60 🧾 Sec.                                                                    |     |  |
| Interface ,         | Частота обновления информации на столах 10 🔲 Sec.                                                                          |     |  |
| Drivers             |                                                                                                    |     |  |
|                     | PS/2 Reader                                                                                                    |     |  |
| Drivers 2 ,         | Считывать только цифры 🐁 Test Reader                                                                                       |     |  |
| Закладки            | Остатки товара                                                                                                    |     |  |
| 🔗 Сохранить         | 2 Показывать предупреждение если товара на остатке не хватает<br>Не показывать остаток товара в окне "Информация о товаре" |     |  |
| 😫 Отмена            | Fiscal journal (only for BRIO fiscal modules)                                                                              | 1   |  |
|                     | Z-Report export                                                                                                    |     |  |
| <u> Set default</u> | Директория D:\WRK\OneTouchPro\journal                                                                                      |     |  |
| Действия            | □ Сохранять фискальные суммы в "кассовый журнал" ShoppinG-IV                                                               |     |  |
| менения Наст        | пойки прав режимов работы таймеров                                                                                         |     |  |

5. Перезагрузите станцию официанта, поле чего программа загрузится в режиме расширенных настроек и вход с систему будет возможен только официанта с правами «Менеджер».

6. После входа в режим расширенных настроек в правом углу будет доступна кнопка «Доп. настр.»

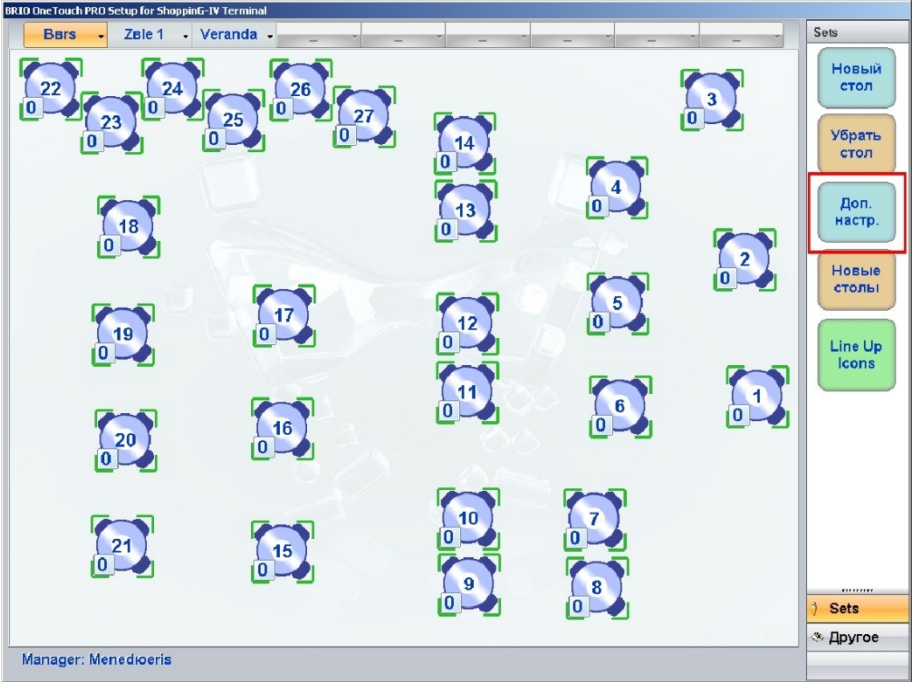

7. После нажатия на кнопку «Доп. настройки», откроется окно настроек, в котором необходимо нажать на кнопку «ADMIN» (1) и в появившемся окне сменить налоги (2)

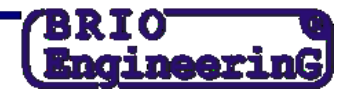

(5.рис.). После чего нажать на кнопку «Сохранить» и проследовать инструкциям программы.

| 🛃 Настройки    |                                                                      |        |
|----------------|----------------------------------------------------------------------|--------|
|                | Admin                                                                |        |
| 🚳 Admin ,      | системный номер OneTouchPro POS                                      | 2      |
| 🛞 General ,    | Пароль для входа в OneTouch Setup                                    | 999    |
| 🛞 Departs ,    | Диапазон доступных номеров идентификаторов для OneTouchPro 0         | 0      |
|                | ✓ Сохранять в ShoppinG-IV фискальные действия оператора              |        |
| Peripheral ,   | Выключение компьютера при выходе из OneTouchPro                      |        |
| 🛞 Menu setup , | Фискальные отчеты                                                    | Ввод   |
| Restrictions , | Полько менеджеры могут печатать фискальные отчеты                    |        |
| lnterface ,    | Пароль для "Х" 📃 Ввод Пароль для "Z"                                 | 📰 Ввод |
| 🛞 Drivers ,    | Ставки налогов 2 4-21 = в 0 = C-0 = D-0 =                            |        |
| Drivers 2 ,    | Заголовок чека 7 8 9 //<br>Коловок чека 7 8 9 // SIA У Double Height | 📰 Ввод |
| Закладки       | 123 DRESE                                                            | 📰 Ввод |
| 💜 Сохранить    |                                                                      | 🔲 Ввод |
| 😫 Отмена       |                                                                      | Ввод   |
|                | ✓ Center                                                             |        |
| A Set default  | РОЗ ID. Идентиф. код                                                 | 📰 Ввод |
| Действия       | Окончание чека Paldies par pirkumu!                                  | 📰 Ввод |
| Изменения      | Основные (главные) настройки.                                        |        |

8. Проверить продажу хотя бы одного товара. Убедиться, что на чеке информация правильная.

ПОСЛЕ ЭТИХ ОПЕРАЦИЙ НЕОБХОДИМО ВЫБИТЬ Z-ОТЧЁТ И ВМЕСТЕ С НИМ И ТЕХНИЧЕСКИМ ПАСПОРТОМ ПРИДТИ В ТЕХНИЧЕСКИЙ СЕРВИС ФИРМЫ ZRF BRIO ДЛЯ ТОГО, ЧТОБЫ СДЕЛАТЬ ОТМЕТКУ В ТЕХНИЧЕСКОМ ПАСПОРТЕ О СМЕНЕ НАЛОГА.